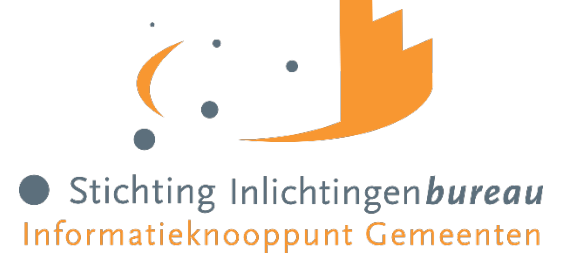

# Berichtenmonitor Handleiding

| Versie | 1                               |
|--------|---------------------------------|
| Datum  | Maart 2025                      |
| Auteur | Communicatie Inlichtingenbureau |

| Maart 2025 | • De maximale periode waarover een rapport kan worden aangevraagd wordt                   |
|------------|-------------------------------------------------------------------------------------------|
|            | 3 maanden.                                                                                |
|            | <ul> <li>Voor incidentele (handmatige) rapporten betekent dit dat de start- en</li> </ul> |
|            | einddatum van de geselecteerde periode niet meer dan 3 maanden uit                        |
|            | elkaar mogen liggen. Dit wordt ook gemeld op het scherm.                                  |
|            | Als gebruiker een langere periode selecteert krijgt hij/zij een validatie                 |
|            | melding.                                                                                  |
|            | Voor reguliere rapporten (tab Instellingen) zijn de opties 'Afgelopen 6                   |
|            | kalendermaanden', 'Afgelopen 12 kalendermaanden' en 'Vanaf start GGK                      |
|            | t/m afgelopen kalendermaand' niet meer beschikbaar.                                       |

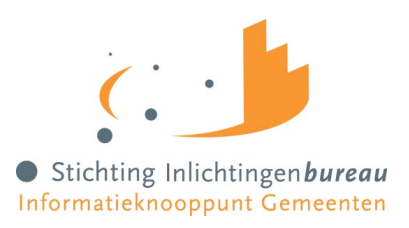

# Inhoudsopgave

| Inleiding                             | 3 |
|---------------------------------------|---|
| 1. Werking product                    | 3 |
| 1.1 Actualiteit van brongegevens      | 3 |
| 1.2 Beschikbare tabbladen             | 3 |
| 2. Tabblad Dashboard                  | 4 |
| 3. Tabblad Rapporten                  | 5 |
| 3.1 Genereren nieuw rapport           | 5 |
| 3.2 Downloaden, verwijderen en inzien | 6 |
| 4. Tabblad Instellingen               | 7 |

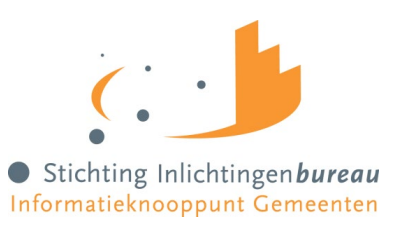

# Inleiding

De wens om stuurinformatie te kunnen genereren binnen het Gemeentelijk Gegevensknooppunt (GGk) heeft geleid tot de ontwikkeling van de Berichtenmonitor. Met dit product kunnen geautoriseerde gebruikers op maat rapportages genereren. De berichtenmonitor ondersteunt en geeft GGk-gebruikers inzicht in het berichtenverkeer dat via het GGk loopt.

# 1. Werking product

Via het GGk-portaal kan een gebruikersbeheerder van een gemeente naar de berichtenmonitor navigeren om inzage te krijgen in de ontwikkeling van de kwaliteit van het berichtenverkeer. De toegang tot dit dashboard en het genereren van de rapportages wordt gefaciliteerd binnen het GGk-portaal, waarmee gebruikers van gemeenten inzage kunnen krijgen in GGk stuurinformatie.

# 1.1 Actualiteit van brongegevens

De GGk database is de bron voor de gegevens die via de berichtenmonitor worden verstrekt. Houd er rekening mee dat de gegevens die worden opgenomen in rapportages minimaal 1 dag oud zijn. De GGk database wordt iedere nacht geüpdatet met de laatste informatie.

## 1.2 Beschikbare tabbladen

In de berichtenmonitor zijn een drietal tabbladen beschikbaar waaruit de gebruiker kan kiezen: Dashboard, Rapporten en Instellingen. Gebruikers hebben door middel van de tabbladen Dashboard en Rapporten inzage in uiteenlopende informatie en kunnen middels deze twee tabbladen handmatige rapporten genereren. Via het tabblad Instellingen kunnen de configuraties van automatisch gegenereerde rapporten ingesteld worden. De tabbladen worden in latere hoofdstukken verder besproken.

#### Dashboard

- De meest voorkomende foutmeldingen binnen de huidige maand binnen een gemeente.
- Hoeveel foutmeldingen per berichttype zijn er binnen de huidige maand ontvangen op de door een gemeente verstuurde berichten
- Hoeveel berichten per berichttype zijn er door een gemeente binnen de huidige maand verstuurd en ontvangen.

#### Rapporten

- Alle door een gemeente verzonden en ontvangen berichten.
- Alle foutmeldingen op de door een gemeente verzonden berichten.
- Alle settings ten aanzien van het berichtenverkeer binnen GGK binnen een gemeente.
- Alle samenwerkingsverbanden waar de gemeente onderdeel van is.
- Twee rapportages m.b.t. de gemiddelde doorlooptijd van berichtuitwisselingen.
- Managementinformatie met betrekking tot de berichtuitwisseling Wmo, Jw en Pgb.

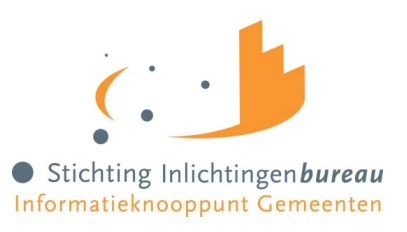

#### Instellingen

Via het tabblad *Instellingen* kan een gebruiker de configuratie voor het automatsch genereren van rapportages instellen. Op het GGk portaal zal dan op de ingestelde datum de aangevraagde rapportage aangemaakt en klaargezet worden. De gebruiker ontvangt, indien gewenst en aangegeven in het portaal, ook een notificatie dat de betreffende rapportage klaarstaat.

# 2. Tabblad Dashboard

Na het inloggen op het GGk portaal verschijnt de overzichtspagina waarop alle producten die afgenomen worden door een gemeente zichtbaar zijn. Kies uit de rechterkolom het product Berichten monitor en klik om direct op het dashboard te komen.

Nadat het product is aangeklikt worden in de berichten monitor de tabbladen zichtbaar: *Dashboard, Rapport* en *Instellingen*. Bij het tabblad *Dashboard* worden eerst de 10 meest recente rapporten getoond die gegenereerd zijn (Afb. 2.1).

Let op: de rapporten die zijn verwerkt in maandoverzichten hebben altijd betrekking op de voorafgaande kalendermaand. Bovenaan het dashboard, boven de 10 meest recente rapporten staat de button 'Genereer nieuw'. Middels deze knop kunnen direct nieuwe rapporten aangemaakt worden.

| Jashboard                                      | Rapport                                   | en Instellinger                                          | n                                                     |                                    |                                                    |
|------------------------------------------------|-------------------------------------------|----------------------------------------------------------|-------------------------------------------------------|------------------------------------|----------------------------------------------------|
| De berichten<br>berichtenverl<br>handleiding o | monitor bie<br>keer in de g<br>op onze we | edt een snelle, o<br>gaten te houden<br>ebsite.          | overzichtelijke manie<br>n. Raadpleeg voor m          | r om het Wmo e<br>eer informatie d | en Jw<br>e Berichtenmonito                         |
|                                                |                                           |                                                          |                                                       |                                    |                                                    |
| De rapportag<br>het nieuwe p<br>aangemaakt     | jes vanuit l<br>ortaal, zoa<br>worden op  | het oude portaal<br>Ils eerder aange<br>het nieuwe por   | l kunnen helaas niet<br>kondigd is. Uiteraan<br>taal. | automatisch ov<br>I kunnen deze v  | ergezet worden na<br>wel opnieuw                   |
| De rapportag<br>het nieuwe p<br>aangemaakt     | ges vanuit l<br>ortaal, zoa<br>worden op  | het oude portaal<br>ils eerder aange<br>o het nieuwe por | l kunnen helaas niet<br>kondigd is. Uiteraan<br>taal. | automatisch ov<br>1 kunnen deze v  | ergezet worden na<br>wel opnieuw<br>Genereer Nieuw |

Afbeelding 2.1: Dashboard Berichtenmonitor

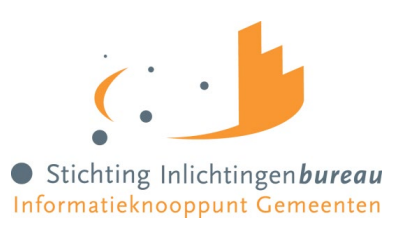

# 3. Tabblad Rapporten

Via het tabblad *Rapporten* worden alle gegenereerde rapporten die nog niet door de gebruiker verwijderd zijn in een overzicht getoond (Afb.3.1). Het overzicht met rapporten is te sorteren op basis van de kolomkoppen Naam, Type en Aanmaakdatum. Het is ook mogelijk om rapporten te downloaden, te verwijderen en om de parameters waarmee de betreffende rapportage aangemaakt is in te zien.

| shboard | Rapporten      | Instellingen |                                                               |   |   |   |        | <i></i>          |
|---------|----------------|--------------|---------------------------------------------------------------|---|---|---|--------|------------------|
| Id      | Naam           |              | Туре                                                          |   |   |   | Status | Jå Aanmaakdatum  |
| 32      | q              |              | Overzicht samenwerkingsverbanden                              | ۲ | Ŧ | â | -      | 30-07-2019 12:22 |
| 31      | f              |              | Overzicht berichtuitwisselingen                               | ۲ | Ŧ | ŵ | 1      | 30-07-2019 12:04 |
| 30      | h              |              | Overzicht foutmeldingen over verzonden en ontvangen berichten | ۲ | Ŧ | â | ~      | 30-07-2019 11:11 |
| 29      | h              |              | Overzicht inrichting tov berichtuitwisseling                  | ۲ | Ŧ | Û | *      | 30-07-2019 11:09 |
| 27      | test3          |              | Overzicht verzonden en ontvangen berichten                    | ۲ | Ŧ | Û | *      | 30-07-2019 08:42 |
| 26      | test 2         |              | Overzicht verzonden en ontvangen berichten                    | ۲ | Ŧ | â | -      | 30-07-2019 08:41 |
| 25      | opupouipooip   |              | Overzicht verzonden en ontvangen berichten                    | ۲ | Ŧ | â | *      | 30-07-2019 08:40 |
| 21      | rtytr          |              | Overzicht verzonden en ontvangen berichten                    | ۲ | Ŧ | Û | *      | 25-07-2019 10:58 |
| 18      | trtreeyrtyrtyr | e            | Overzicht verzonden en ontvangen berichten                    | ۲ | Ŧ | Û | -      | 24-07-2019 11:12 |
| 17      | dfsf           |              | Overzicht verzonden en ontvangen berichten                    | ۲ | Ŧ | â | *      | 24-07-2019 11:12 |
|         |                |              | - 1 2 -                                                       |   |   |   |        |                  |

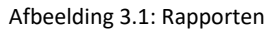

## **3.1 Genereren nieuw rapport**

Klik rechtsboven op 'Genereer nieuw' voor de mogelijkheid om een nieuw rapport te genereren (Afb. 3.2). N.B. deze button is ook te vinden op het tabblad *Dashboard*.

| Gegeven         | Kenmerk                                                                                                 |
|-----------------|----------------------------------------------------------------------------------------------------|
| Rapporttype     | Kies het soort rapport dat gegenereerd moet worden                                                      |
| Naam            | Geef het te genereren rapport een herkenbare naam                                                       |
| Bestandsformaat | Kies het bestandsformaat waarin het rapport ter download aangeboden moet worden                         |
| van             | Kies de datum<br>Berichten ontvangen/verstuurd vanaf deze datum worden in het rapport<br>opgenomen      |
| tot en met      | Kies de datum<br>Berichten ontvangen/verstuurd tot en met deze datum worden in het rapport<br>opgenomen |

Afbeelding 3.2: Genereren nieuw rapport

Om een nieuw rapport te genereren moeten de volgende parameters standaard ingevoerd worden:

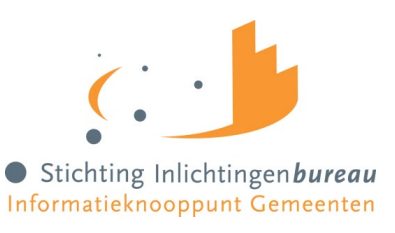

| Nieuwe rapportag    | e                                                                                                    |      |
|---------------------|----------------------------------------------------------------------------------------------------|------|
| Rapport type        | Overzicht verzonden en ontvangen berichten                                                                         | ~    |
| Naam                | VOORBEELD                                                                                                    |      |
| Additionele paramet | ers                                                                                                    |      |
| Bestandsformaat     | Excel                                                                                                    | ~    |
| Van                 | 1-2-2025                                                                                                    |      |
| Tot en met          | 27-11-2025                                                                                                    |      |
|                     | De begin- en einddatum mogen maximaal 3 maanden uit elkaa<br>liggen                                                | ar   |
|                     | Let op:<br>• de maximale periode voor een rapport is 3 maanden<br>• data wordt altijd getoond tot en met gisteren. |      |
|                     | Annuleren Genereer rapp                                                                                            | oort |

Na het invullen van de juiste parameters klikt u op 'Genereer rapport 'om het rapport aan te laten maken.

# 3.2 Downloaden, verwijderen en inzien

Bij alle gegenereerde rapporten in het overzicht op het dashboard en het tabblad rapporten heeft u de mogelijkheid om de rapporten te downloaden, te verwijderen en om de ingevulde parameters waarmee de rapporten aangemaakt zijn in te zien (zie afbeelding 2.1 en 3.1):

- Klik op het oogje om de ingevoerde parameters die de begin- en einddatum van de rapportage weergeven in te zien
- Klik op het pijltje om een rapport te downloaden
- Klik op het prullenbak icoon om een rapport te verwijderen
- Het vinkje geeft de status van een rapport weer

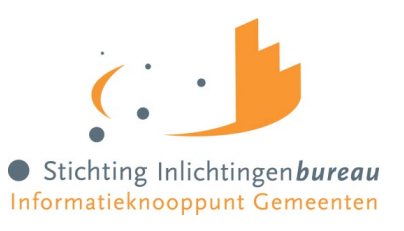

# 4. Tabblad Instellingen

Via het tabblad 'Instellingen' kunt u configuraties voor automatisch gegenereerde rapportages instellen. Het GGk zal op de door u ingestelde datum de aangevraagde rapportage aanmaken en klaarzetten. U wordt er, indien u dit aangegeven heeft, middels een notificatie op geattendeerd dat de betreffende rapportage klaar staat.

| Dashboard Rapporter                                                                         | Instellingen                                                                                                    |   |
|---------------------------------------------------------------------------------------------|----------------------------------------------------------------------------------------------------|---|
|                                                                                             |                                                                                                    |   |
| J kunt hier de rapporter                                                                    | instellen die u maandelijks op een bepaalde dag wilt ontvangen.                                                                            |   |
| J kunt hier de rapporter<br>Selecteer bestaan                                               | instellen die u maandelijks op een bepaalde dag wilt ontvangen.<br>d rapport                                                               |   |
| J kunt hier de rapporter<br>Selecteer bestaan<br>Overzicht samenwerk<br>Overzicht verzonden | instellen die u maandelijks op een bepaalde dag wilt ontvangen.<br><b>d rapport</b><br>ingsverbanden - 3 maanden<br>en ontvangen berichten | ^ |

Afbeelding 4.1: Selecteren rapport

Op het Instellingen tabblad kunt u rapporten:

- Aanmaken à via de nieuw-button, gevolgd door het invoeren van de gewenste configuratie-gegevens;
- Configureren à via het selecteren van een bestaand rapport, gevolgd door het invoeren van de gewenste configuratie-gegevens;
- Verwijderen à via het selecteren van een bestaand rapport, gevolgd door de verwijderen-button.

Bij het verwijderen van een rapport verdwijnt deze uit de lijst van bestaande rapporten. Als u gekozen hebt om een configuratie aan te maken of te wijzigen, wordt het scherm met instellingen getoond (Afb. 4.2). Afhankelijk van de keuze worden bepaalde velden automatisch ingevuld. In dit scherm kunt u verder de naam van het nieuwe rapport en de verschillende parameters wijzigen of toevoegen. Als de opgegeven rapportagedag groter is dan het aantal dagen van een bepaalde kalendermaand wordt het rapport op de laatste dag van die betreffende maand aangemaakt en klaargezet.

U kunt alleen aangven dat u notificaties wilt ontvangen als in ons systeem een emailadres van u bekend is.

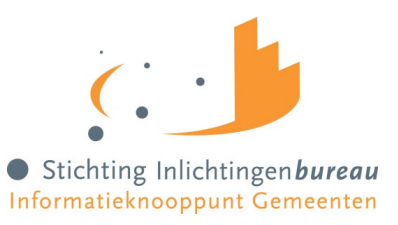

| Dashboard Rapporten Instellinge          | n                                                                                |                   |
|------------------------------------------|----------------------------------------------------------------------------------|-------------------|
| U kunt hier de rapporten instellen die u | maandelijks op een bepaalde dag wilt ontvangen.                                  |                   |
| Selecteer bestaand rapport               |                                                                                  |                   |
|                                          |                                                                                  |                   |
|                                          |                                                                                  | ~                 |
| Instellen (nieuw) rapport                |                                                                                  | Nieuw Verwijderen |
| Rapport naam                             |                                                                                  |                   |
| Rapport type                             | Overzicht verzonden en ontvangen berichten                                       | ~                 |
| Bestandsformaat                          |                                                                                  |                   |
| Rapportageperiode                        | <ul> <li>Afgelopen kalendermaand</li> <li>Afgelopen 3 kalendermaanden</li> </ul> |                   |
| Rapportagedag                            | 1                                                                                |                   |
|                                          |                                                                                  | Annuleren Opslaan |
|                                          |                                                                                  |                   |

Afbeelding 4.2: Nieuw rapport